# HƯỚNG DẪN THANH TOÁN TRỰC TUYẾN BẰNG F@ST I-BANK CỦA NGÂN HÀNG TECHCOMBANK

### A/ KÍCH HOẠT CHỨC NĂNG THANH TOÁN TRỰC TRUYÊN:

Đăng ký sử dụng dịch vụ Ngân hàng điện tử F@ss i- Bank của Techcombank.
<u>Lưu ý:</u> Chỉ được hỗ trợ thanh toán bởi trình duyệt Internet Explorer

# B/ HƯỚNG DẪN THANH TOÁN TRỰC TUYẾN:

#### Bước 1: Chọn hàng hóa/ dịch vụ và chọn thanh toán với Ngân hàng Techcombank

Chọn hàng hóa/ dịch vụ cần mua, hoàn thành đơn đặt hàng, sau đó chọn thanh toán với **Thẻ ATM nội địa**. Tiếp đó, chọn biểu tượng TechcomBank.

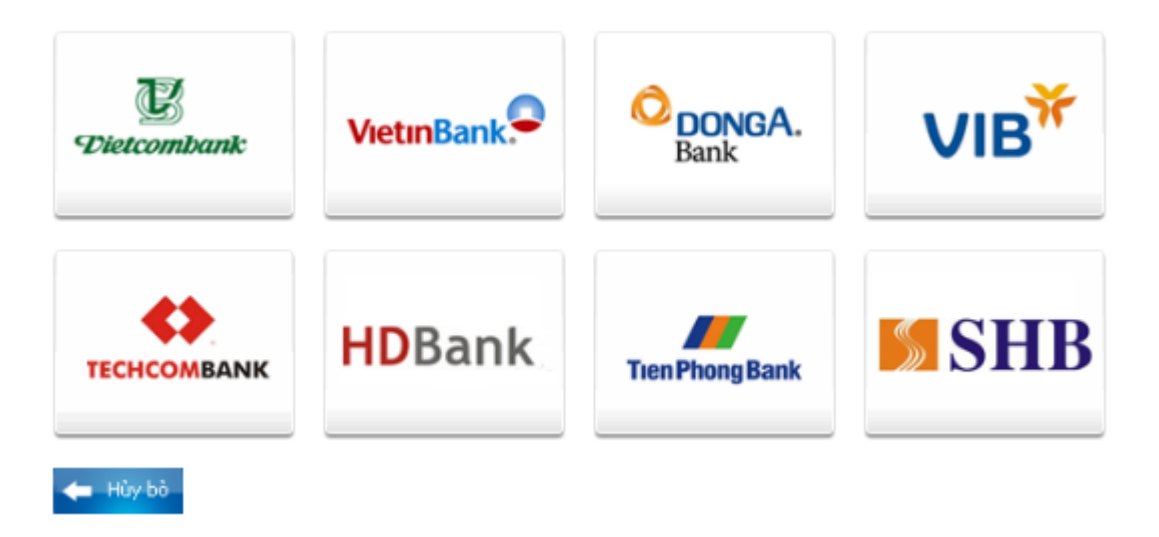

#### Bước 2: Đăng nhập tài khoản F@ss i-Bank

Đăng nhập tài khoản F@ss i- Bank của bạn:

Tên đăng nhập: Được cấp khi đăng ký F@ss i-bank

**Mật khẩu**: Mật khẩu này gồm 2 phần: Mật khẩu cá nhân được cấp khi đăng ký F@ss i-bank kết hợp mã Token (6 số) do thiết bị Token Key sinh ra.

Nhấn "Đăng nhập".

### <u>Ví dụ:</u>

User của bạn là ABC

#### **Mật khẩu cá nhân** là **thanhtoan**

Thời điểm đó, thiết bị Token key hiện lên 6 số là **123456** thì **mật khẩu đăng nhập** của bạn lúc này sẽ là: **thanhtoan123456**.

| TECHCON                      | IBANK |  |
|------------------------------|-------|--|
| (F@ST e·bank)                |       |  |
| TECHCOMBANK Internet Banking |       |  |
| Username :                   |       |  |
| Password :                   |       |  |
|                              | Logon |  |

## Nội dung thanh toán như sau:

|                                              | Nhập - Kiểm tra - Hoàn tất<br>Nhập nội dung chuyền khoản |
|----------------------------------------------|----------------------------------------------------------|
| Tài khoản nguồn                              | 10822251629011 - T.GUI                                   |
| Tên tài khoản<br>Số dư                       | VND-TGTT-TRUONG YEN PHUONG<br>VND 228,873                |
| Nội dung thanh toán                          |                                                          |
| Số tiền                                      | 1000                                                     |
| Loại tiền                                    | VND                                                      |
| Ngày thanh toán                              | 31-08-2010                                               |
| Số tham chiếu                                | 330098                                                   |
| Nội dung<br><i>Dùng tiếng Việt không dấu</i> | Giao dich thanh toan ma hoa don 33(                      |

Click "Thanh toán".

#### Xác nhận nội dung thanh toán

Hộp thoại xác nhận nội dung thanh toán hiện lên. Bạn click " OK"

Kiểm tra lại thông tin về đơn hàng. Click " Thực hiện"

|                                                  | Nhập - Kiểm tra - Hoàn tất<br>Hãy xác nhận nội dung chuyển khoản. |
|--------------------------------------------------|-------------------------------------------------------------------|
| <b>Tài khoản nguồn</b><br>Tên tài khoản<br>Số dự | 10822251629011 - T.GUI - VID-TGTT                                 |
| Nội dung thanh toán                              |                                                                   |
| Số tiền                                          | 49000                                                             |
| Loại tiền                                        | VND                                                               |
| Ngày thanh toán                                  | 30-08-2010                                                        |
| Số tham chiếu                                    | MTD1008300004                                                     |
| Nội dụng<br><i>Dùng tiếng Việt không dấu</i>     | Gia Microsoft Internet Explorer                                   |
|                                                  | ОК                                                                |

#### Bước 3. Xác thực chủ thẻ

Box xác thực sẽ hiện lên yêu cầu bạn nhập mật khẩu.

Bạn nhập lại **mật khẩu F@ss i- Bank** để xác nhận. Mật khẩu này gồm 2 phần: Mật khẩu cá nhân kết hợp với mã Token (6 số) do thiết bị Token Key sinh ra.

#### Click "Submit".

<u>Lưu ý:</u> Cứ mỗi phút, thiết bị Token Key lại sinh ra một mã Token. Vì vậy, bạn phải nhập chính xác mật khẩu cá nhân với mã Token tại thời điểm đó. Mã Token này khác với mã Token bạn đăng nhập lúc đầu.

|                                                               | Nhập - Kiểm tra - Hoàn tất<br>Hãy xác nhận nội dung chuyển khoản. |
|---------------------------------------------------------------|-------------------------------------------------------------------|
| <b>Tài khoản nguồn</b><br>Tên tài khoản<br>Số dư              | 10822251629011 - T.GUI VID-TGTT-T<br>VIND-TGTT-T<br>VIND 21 3     |
| Nội dung thanh toán<br>Số tiền                                | 49000                                                             |
| Loại tiền<br>Ngày thanh toán                                  | Re-Authentication Web Page Dialog                                 |
| Số tham chiều<br>Nội dụng<br><i>Dùng tiếng Việt không dấu</i> | NHẬP MẬT KHẦU                                                     |

# Bước 4: Nhận kết quả giao dịch

Techcombank sẽ gửi thông báo kết quả giao dịch cho bạn (chấp nhận hoặc từ chối).